## How-to guidelines for extended warranty applications

K&F CONCEPT Standard Warranty. https://www.kfconcept.com/product-warranty.html

## Steps 1. Click to the Warranty. Click to the Warranty. K&F CONCEPT Product Warranty Community Experience Project Contact Us Where To Buy More 2. Please select Purchased from the official online shop or Purchased from offline and dealer store depending on your purchase method. K K&F CONCEPT Product Warranty Community Experience Project Contact Us Where To Buy More Warranty and Extended Warranty More

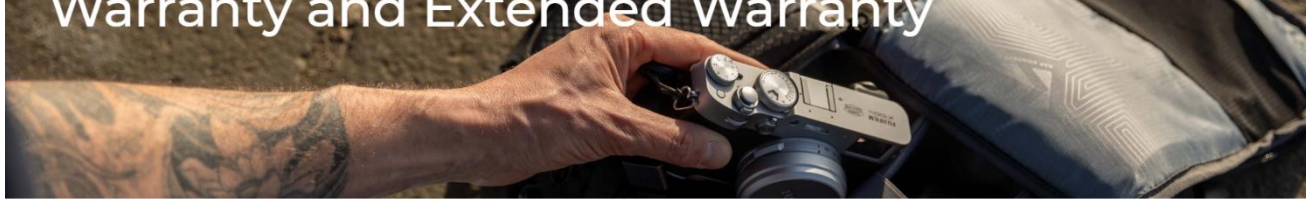

| Iease fill in the required information.     After-Sales Service     Purchased from the official online shop     Purchased from the official online shop     Purchased from the official online shop     CONFIRM THE FOLLOWING INFORMATION     envo.     envo.     iomplete order number     Platform:        Country:        envo.     iomplete order number        Purchase Date:        envo.        envo.     iomplete order number        Purchase Date:        envo.        envo.              envo.                                                                                                    <                                                                                                    | с                         |                            | Purchased fi                | rom the official online shop | Purchased from        | offline and dealer store |
|----------------------------------------------------------------------------------------------------|---------------------------|----------------------------|-----------------------------|------------------------------|-----------------------|--------------------------|
| Purchased from the official online shop Purchased from offline and dealer store   CONFIRM THE FOLLOWING INFORMATION     er No. •   er No. •   er No                                                                                                    | lease fill in tr          | After-Sales Service        | Product Warranty            | Warranty Terms               | Warranty Record       |                          |
| CONFIRM THE FOLLOWING INFORMATION der No.  Complete order number  Platform: Country: Purchase Date:  Country: Country: C |                           | Purchased from th          | ne official online shop     | Purchased from c             | ffline and dealer sto | ore                      |
| Image: Platform:       Email         Platform:       Purchase Date:         Country:       Purchase Date:                                                                                                    | CONFIRM THE FOLI          | OWING INFORMAT             | ION                         |                              |                       |                          |
| Complete order number       Enter your email         Platform:                                                                                                    | rder No. =                |                            |                             | Email *                      |                       |                          |
| Platform:       Country:       Purchase Date :         roduct SKU •       Pedback                                                                                                    | Complete order number     |                            |                             | Enter your email             |                       |                          |
| Country :     Purchase Date :    roduct SKU •  redback Your feedback is important. If you have any thoughts, please share them with us                                                                                                    | Platform :                |                            |                             |                              |                       |                          |
| reduct SKU •  seedback Your feedback is important. If you have any thoughts, please share them with us                                                                                                    | Country :                 |                            |                             | Purchase Date :              |                       |                          |
| eedback<br>Your feedback is important. If you have any thoughts, please share them with us                                                                                                    | roduct SKU •              |                            |                             |                              |                       |                          |
| Your feedback is important. If you have any thoughts, please share them with us                                                                                                    | sedback                   |                            |                             |                              |                       |                          |
|                                                                                                    | Your feedback is importan | t. If you have any thought | s, please share them with i | S                            |                       |                          |

Or

| CONFIRM THE ORDER NUMBER INFORM                                  | IATION                             |                   |  |
|------------------------------------------------------------------|------------------------------------|-------------------|--|
| latform •                                                        |                                    |                   |  |
| Please fill in where to buy                                      |                                    |                   |  |
| ountry •                                                         | Purchase Date                      | 0                 |  |
| Purchased from which country                                     | <ul> <li>The date you b</li> </ul> | ought the product |  |
| roduct SKU • @                                                   | Email •                            |                   |  |
| Your product SKU                                                 | Your Email                         |                   |  |
| escription<br>If any additional information, please fill it in   |                                    |                   |  |
| eedback<br>Your feedback is important. If you have any thoughts, | please share them with us          |                   |  |

4. We would be grateful for any feedback you are willing to share here to help us improve.

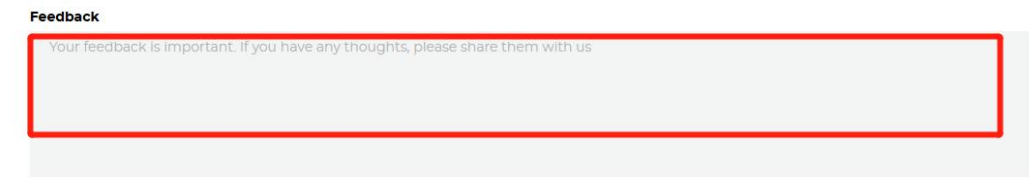

5. To view the warranty record, please click to the Warranty Record. Please note that you need to register and log in to view all warranty extension records. Please use the same email to register and apply for product warranty extension services so you can view all your records in your account or on this page.

| Afte                                         | r-Sales Service | Product Warranty | Warranty Terms       | Warranty Record |  |  |  |
|----------------------------------------------|-----------------|------------------|----------------------|-----------------|--|--|--|
| WARRANTY RECOR                               | RD              |                  |                      |                 |  |  |  |
| Product Purchase Date Extended Warranty Date |                 |                  |                      |                 |  |  |  |
|                                              |                 |                  |                      |                 |  |  |  |
|                                              |                 | Log in to view a | II warranty records. |                 |  |  |  |